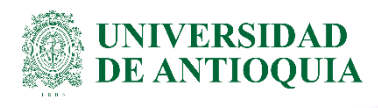

# INSTRUCTIVO PARA LA ELABORACIÓN O ACTUALIZACIÓN DE LA DECLARACIÓN DE BIENES Y RENTAS EN EL SIGEP

## **División de Talento Humano** Gestión de la Información Laboral

# 1. Definición

El presente instructivo tiene como objetivo brindar las orientaciones para elaborar por primera vez o actualizar periódicamente la declaración de bienes y rentas en el Sistema de Información y Gestión del Empleo Público – SIGEP. Los responsables de aplicar este instructivo son todos los servidores públicos de la Universidad de Antioquia.

# 2. Contenido

### 2.1. Identifique la información para la declaración

Antes de diligenciar la declaración de bienes y rentas asegúrese de contar con los siguientes datos:

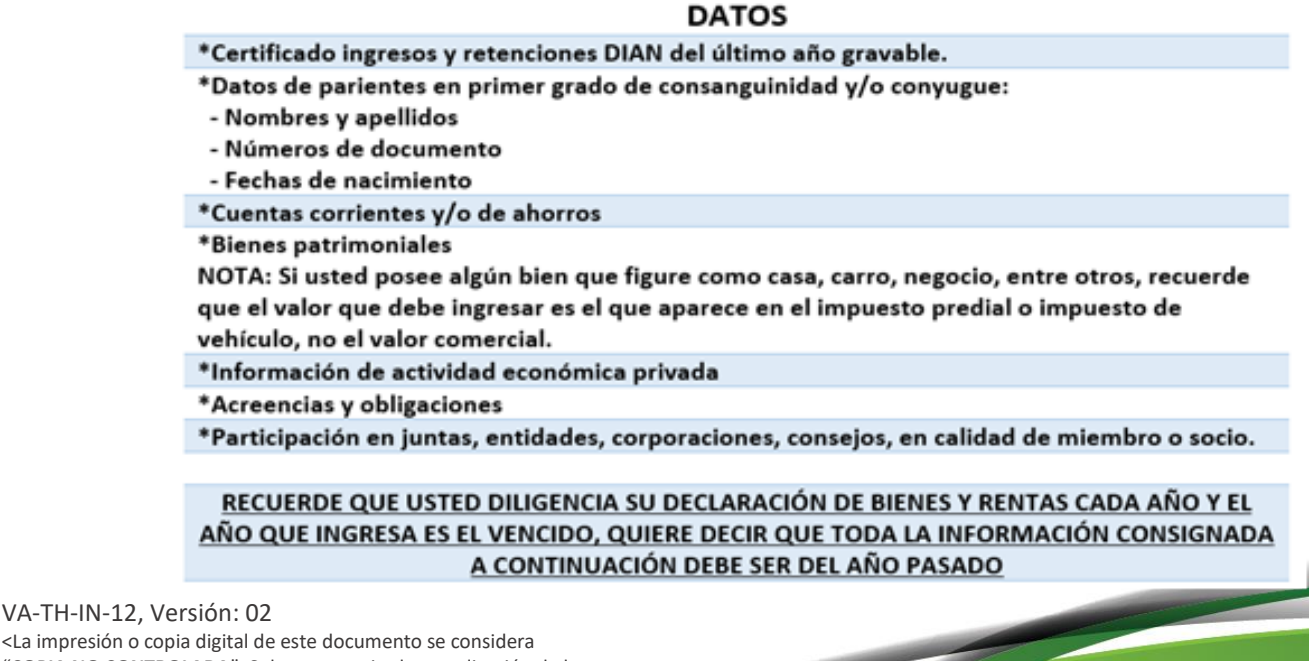

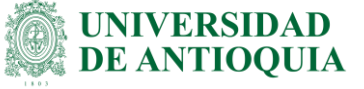

**Importante:** Si usted es declarante ante la DIAN, tenga en cuenta que su declaración de bienes y rentas debe contener la totalidad de información que se encuentra en este formulario.

### 2.2. Ingrese al SIGEP

- Ingrese al Sistema de Información y Gestión del Empleo Público –SIGEP, digitando la URL www.sigep.gov.co por los navegadores web:
  - o Google Chrome
  - Mozilla FireFox
  - Microsoft Edge
  - o Opera
  - DuckDuckGo
- Busque la opción Servidores Públicos y haga clic en este.

| www.sigep.gov.co    |              |
|---------------------|--------------|
| Servidores Públicos | Contratistas |

- En la ventana emergente encontrará al costado izquierdo los campos de:
  - Cédula:
  - o Contraseña:
  - Código de seguridad reCAPTCHA, para el ingreso a su hoja de vida en el SIGEP.
  - o Una vez diligenciado esos campos de clic en entrar para acceder al sistema.

|                                           | IRES PUBLICOS Y CONTRATISTAS                                                                                                    |
|-------------------------------------------|----------------------------------------------------------------------------------------------------|
|                                           |                                                                                                    |
| e es el ingreso al SIGEF                  | para los servidores. Por favor, ingrese su usuario y contraseña para autenticarse en el sistema. A través de este                                                                        |
| ema usted podrá regis                     | ar, verificar, actualizar y consultar la información de su hoja de vida, declaración de bienes y renta, datos<br>o de trabaio, evaluación del desempeño, tiempo de trabaio, entre otros. |
| ····, ···· · · · · · · · · · · · · · ·    |                                                                                                    |
| Identificate:                             |                                                                                                    |
| Códula                                    |                                                                                                    |
| Cédula:                                   |                                                                                                    |
| Cédula:                                   |                                                                                                    |
| Cédula:                                   |                                                                                                    |
| Cédula:<br>Contraseña:<br>No soy un robot | тесартсна                                                                                                    |

#### 2.3. Acepte términos y condiciones

Al ingresar al portal del servidor público, podrá encontrar su <u>Nombre y Apellido</u> en el costado superior derecho de la ventana, lea las condiciones del portal para continuar con el proceso y de clic en el botón <u>Acepto</u>.

| ESTIMADO USUARIO<br>solicita su autorización para que de manera libre, previa y expresa, permita a la entidad pública<br>pectiva, el recaudo, almacenamiento y disposición de los datos personales incorporados en el Sistema<br>Información y Gestión del Empleo Público - SIGEP, en cualquier medio, para el debido cumplimiento<br>los fines y propósitos de la aplicación de las normas del servidor público.<br>Los fines y propósitos de la aplicación que le asiste a los servidores públicos y contratistas de ingresar la<br>ormación de su hoja de vida en el momento de su incorporación al servicio público o celebración de<br>trato de prestación de servicios, y para todos los servidores públicos además, el diligenciamiento del<br>mulario de declaración permanentemente de la información en el SIGEP, es fundamental para<br>umplimiento de las obligaciones contenidas en la Ley 1712 de 2014, Ley de Transparencia y del<br>scho de Accresa a la Información publico ademáte la cual se ovice a las entideder el viblicar                                                                                                    |
|----------------------------------------------------------------------------------------------------|
| solicita su autorización para que de manera libre, previa y expresa, permita a la entidad pública<br>pectiva, el recaudo, almacenamiento y disposición de los datos personales incorporados en el Sistema<br>Información y Gestión del Empleo Público - SIGEP, en cualquier medio, para el debido cumplimiento<br>los fines y propósitos de la aplicación de las normas del servidor público.<br>e tenerse en cuenta la obligación que le asiste a los servidores públicos y contratistas de ingresar la<br>ormación de su hoja de vida en el momento de su incorporación al servicio público o celebración de<br>itrato de prestación de sienes y rentas según lo establecido en las normas vigentes'.<br>incorporación y actualización permanentemente de la información en el SIGEP, es fundamental para<br>sumplimiento de las obligaciones contenidas en la Ley 1712 de 2014, Ley de Transparencia y del<br>scho de Accerse a la Información Pública Neural de avide a se avide de se avididere relibilizar.                                                                                                    |
| pectiva, el recaudo, almacenamiento y disposición de los datos personales incorporados en el Sistema<br>Información y Gestión del Empleo Público - SIGEP, en cualquier medio, para el debido cumplimiento<br>los fines y propósitos de la aplicación de las normas del servidor público.<br>Le tenerse en cuenta la obligación que le asiste a los servidores públicos y contratistas de ingresar la<br>prmación de su hoja de vida en el momento de su incorporación al servicio público o celebración de<br>trato de prestación de servicios, y para todos los servidores públicos además, el diligenciamiento del<br>mulario de declaración de bienes y rentas según lo establecido en las normas vigentes <sup>1</sup> .<br>Incorporación y actualización permanentemente de la información en el SIGEP, es fundamental para<br>sumplimiento de las obligaciones contenidas en la Ley 1712 de 2014, Ley de Transparencia y del<br>scho de Accesso a la Información público público a                                                                                                    |
| Información y Gestión del Empleo Público - SIGEP, en cualquier medio, para el debido cumplimiento<br>los fines y propósitos de la aplicación de las normas del servidor público.<br>e tenerse en cuenta la obligación que le asiste a los servidores públicos y contratistas de ingresar la<br>ormación de su hoja de vida en el momento de su incorporación al servicio público o celebración de<br>trato de prestación de servicios, y para todos los servidores públicos además, el diligenciamiento del<br>mulario de declaración de bienes y rentas según lo establecido en las normas vigentes <sup>1</sup> .<br>incorporación y actualización permanentemente de la información en el SIGEP, es fundamental para<br>sumplimiento de las obligaciones contenidas en la Ley 1712 de 2014, Ley de Transparencia y del<br>scho de Accesso a la Información público ademáste a cual se ovice a las entideder exibilicar.                                                                                                    |
| los fines y propósitos de la aplicación de las normas del servidor público.<br>ne tenerse en cuenta la obligación que le asiste a los servidors públicos y contratistas de ingresar la<br>srmación de su hoja de vida en el momento de su incorporación al servicio público o celebración de<br>itrato de prestación de servicios, y para todos los servidores públicos además, el diligenciamiento del<br>mulario de declaración de bienes y rentas según lo establecido en las normas vigentes <sup>1</sup> .<br>incorporación y actualización permanentemente de la información en el SIGEP, es fundamental para<br>sumplimiento de las obligaciones contenidas en la Ley 1712 de 2014, Ley de Transparencia y del<br>scho de Accesse a la Información público.                                                                                                    |
| per tenerse en cuenta la obligación que le asiste a los servidores públicos y contratistas de ingresar la<br>pormación de su hoja de vida en el momento de su incorporación al servicio público o celebración de<br>itrato de prestación de servicios, y para todos los servidores públicos además, el diligenciamiento del<br>mulario de declaración de bienes y rentas según lo establecido en las normas vigentes <sup>1</sup> .<br>incorporación y actualización permanentemente de la información en el SIGEP, es fundamental para<br>cumplimiento de las obligaciones contenidas en la Ley 1712 de 2014, Ley de Transparencia y del<br>acto de Accesso a la Información Dúblico Nacional mediante la cual se exise a las entideder subliciones<br>del provisiones de la serviciones entidades en la las primes las entideder subliciones<br>del primeto de las obligaciones contenidas en la las primetos de service a las entideder subliciones<br>del primetos de las entidades activitados por las portes de las entidades entidades |
| ormación de su hoja de vida en el momento de su incorporación al servicio público o celebración de<br>itrato de prestación de servicios, y para todos los servidores públicos además, el diligenciamiento del<br>mulario de declaración de bienes y rentas según lo establecido en las normas vigentes <sup>1</sup> .<br>incorporación y actualización permanentemente de la información en el SIGEP, es fundamental para<br>umplimiento de las obligaciones contenidas en la Ley 1712 de 2014, Ley de Transparencia y del<br>scho de Accesso a la Información Dública Necional mediante la cual se exise a las extidedes relibilicar.                                                                                                    |
| trato de prestación de servicios, y para todos los servidores públicos además, el diligenciamiento del<br>mulario de declaración de bienes y rentas según lo establecido en las normas vigentes <sup>1</sup> .<br>incorporación y actualización permanentemente de la información en el SIGEP, es fundamental para<br>umplimiento de las obligaciones contenidas en la Ley 1712 de 2014, Ley de Transparencia y del<br>echo de Acceso a la Información Diblica Nacional mediator la cual se oxige a las extidedes relibilicar.                                                                                                    |
| mulario de declaración de bienes y rentas según lo establecido en las normas vigentes <sup>1</sup> .<br>incorporación y actualización permanentemente de la información en el SIGEP, es fundamental para<br>:umplimiento de las obligaciones contenidas en la Ley 1712 de 2014, Ley de Transparencia y del<br>acto de Acceso a la Información Diblica Nacional, mediante la cual se ovice a las entideder cibilicar                                                                                                    |
| incorporación y actualización permanentemente de la información en el SIGEP, es fundamental para<br>cumplimiento de las obligaciones contenidas en la Ley 1712 de 2014, Ley de Transparencia y del                                                                                                    |
| cumplimiento de las obligaciones contenidas en la Ley 1712 de 2014, Ley de Transparencia y del                                                                                                    |
| echo de Acceso a la Información Dública Nacional, mediante la cual se evige a las entidades públicas                                                                                                    |
| echo de Acceso a la información Pública Naciónal, mediante la cual se exige a las encidades públicas                                                                                                    |
| ulgar la información institucional del personal al servicio del Estado.                                                                                                    |
| datos personales que usted suministrará al sistema, serán administrados por las entidades públicas                                                                                                    |
| pectivas, con el direccionamiento técnico y operativo del DAFP, y su confidencialidad y seguridad                                                                                                    |
| and a monother day and a main and has been discussed and have been day to send and the state of the state of                                                                                                    |
| aran garantizadas de conformidad con las disposiciones legales* que regulan la protección de datos                                                                                                    |
| aran garantizadas de conformidad con las disposiciones legales <sup>2</sup> que regulan la protección de datos<br>sonales y con la política de privacidad para el tratamiento de dichos datos establecida en el DAFP, la                                                                                                    |
| aran garantizadas de contormidad con las disposiciones legales <sup>2</sup> que regulan la protección de datos<br>sonales y con la política de privacidad para el tratamiento de dichos datos establecida en el DAFP, la<br>il podrá ser consultada en http://portal.dafp.gov.co o en http://www.sigep.gov.co.                                                                                                    |
| aran garantizadas de conformidad con las disposiciones legales <sup>2</sup> que regulan la protección de datos<br>sonales y con la política de privacidad para el tratamiento de dichos datos establecida en el DAFP, la<br>il podrá ser consultada en <u>http://portal.dafp.gov.co</u> o en <u>http://www.sigep.gov.co</u> .<br>almente se recuerda al servidor público y contratista que el usuario y contraseña es personal, y por                                                                                                    |
| aran garantizadas de contormidad con las disposiciones legales <sup>2</sup> que regulan la protección de datos<br>sonales y con la política de privacidad para el tratamiento de dichos datos establecida en el DAFP, la<br>il podrá ser consultada en <u>http://portal.dafp.gov.co</u> o en <u>http://www.sigep.gov.co</u> .<br>almente se recuerda al servidor público y contratista que el usuario y contraseña es personal, y por<br>to su uso será de su exclusiva responsabilidad; en consecuencia, se presume que el contenido de la                                                                                                    |
| aran garantizadas de conformidad con las disposiciones legales <sup>2</sup> que regulan la protección de datos<br>sonales y con la política de privacidad para el tratamiento de dichos datos establecida en el DAFP, la<br>il podrá ser consultada en <u>http://portal.dafp.gov.co</u> o en <u>http://www.sigep.gov.co</u> .<br>almente se recuerda al servidor público y contratista que el usuario y contraseña es personal, y por<br>to su uso será de su exclusiva responsabilidad; en consecuencia, se presume que el contenido de la<br>yrmación y archivos ingresados es veraz, oportuno y completo, de acuerdo con los principios que                                                                                                    |
| aran garantizadas de conformidad con las disposiciones legales <sup>2</sup> que regulan la protección de datos<br>sonales y con la política de privacidad para el tratamiento de dichos datos establecida en el DAFP, la<br>il podrá ser consultada en <u>http://portal.dafp.gov.co</u> o en <u>http://www.sigep.gov.co</u> .<br>almente se recuerda al servidor público y contratista que el usuario y contraseña es personal, y por<br>to su uso será de su exclusiva responsabilidad; en consecuencia, se presume que el contenido de la<br>srmación y archivos ingresados es veraz, oportuno y completo, de acuerdo con los principios que<br>en la función pública.                                                                                                    |
| aran garantizadas de contormidad con las disposiciones legales <sup>2</sup> que regulan la protección de datos<br>sonales y con la política de privacidad para el tratamiento de dichos datos establecida en el DAFP, la<br>il podrá ser consultada en <u>http://portal.dafp.gov.co</u> o en <u>http://www.sigep.gov.co</u> .<br>almente se recuerda al servidor público y contratista que el usuario y contraseña es personal, y por<br>to su uso será de su exclusiva responsabilidad; en consecuencia, se presume que el contenido de la<br>srmación y archivos ingresados es veraz, oportuno y completo, de acuerdo con los principios que<br>en la función pública.                                                                                                    |
| pectivas, con el direccionamiento técnico y operativo del DAFP, y su confidencialidad y seguridad                                                                                                    |

VA-TH-IN-12, Versión: 02 <La impresión o copia magnética de este documento se considera "COPIA NO CONTROLADA". Solo se garantiza la actualización de la documentación en el sitio http://www.udea.edu.co> UNIVERSIDAD DE ANTIOQUIA

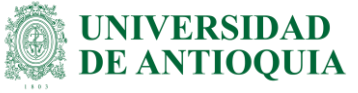

### 2.4. Acceda a la declaración de bienes y rentas

- En el portal del Servidor Público podrá encontrar las opciones:
  - Hoja de Vida
  - o Declaración de Bienes y Rentas
  - o Encuestas
- Seleccione la opción Declaración de Bienes y Rentas y de clic.

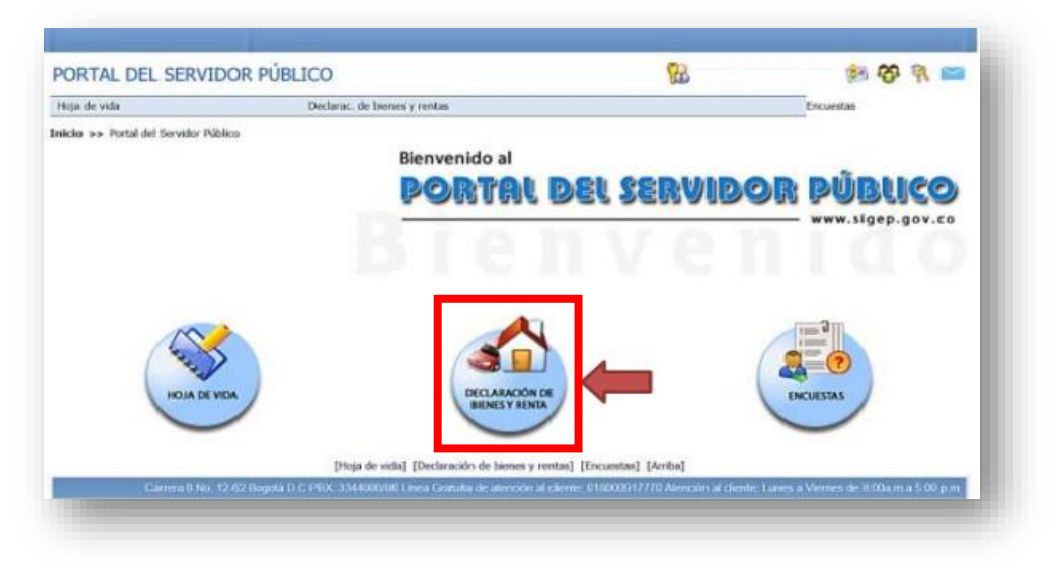

 Accede al diligenciamiento de declaración de bienes y rentas por el menú desplegable ubicado en la franja debajo del título portal de servidores o en el primer ítem de la lista de los componentes de la declaración de bienes y rentas.

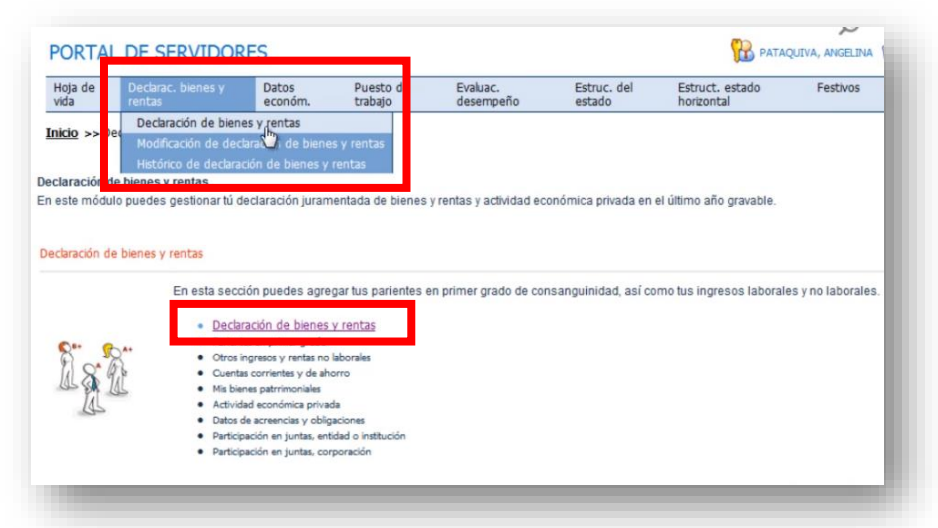

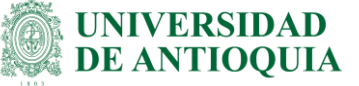

 Usted accederá al formulario digital de Declaración de Bienes y Rentas que ha venido diligenciando en físico. Aparecerá una <u>Alerta</u> que le indicará el tipo de declaración que va a registrar, recuerde tener toda la información a la mano de acuerdo con las diferentes secciones del formulario digital y de clic en <u>Aceptar</u>.

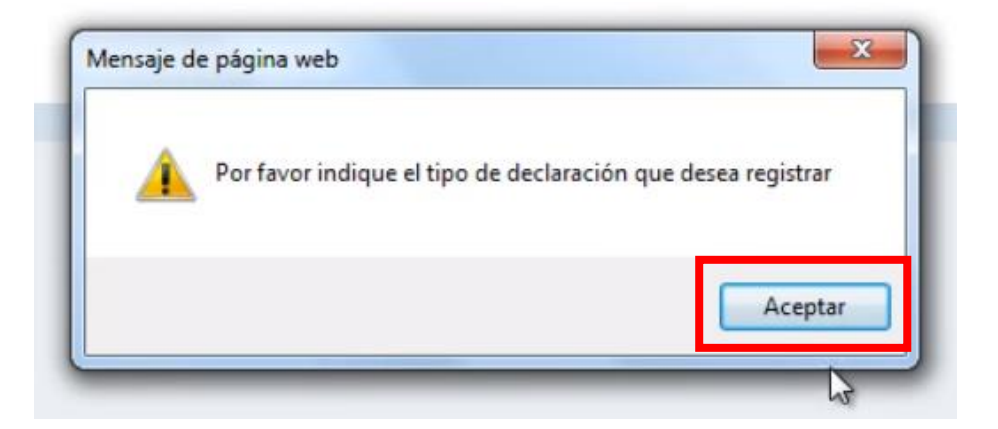

### 2.5. Seleccione el TIPO DE DECLARACIÓN

- La declaración tiene tres tipos:
  - **Ingreso:** si es la primera vez que se va a diligenciar este formato de la entidad donde labora o incluso si nunca ha declarado bienes y rentas
  - **Retiro:** si es la última declaración que realizará por motivos de retiro del servicio de la entidad donde labora.
  - **Periódica:** si ha venido declarando, incluso si lo ha hecho en el formulario físico.

|                    | Ingreso N        |  |
|--------------------|------------------|--|
| * Tipo declaración | Retiro Periodica |  |
| Tipo declaración   |                  |  |

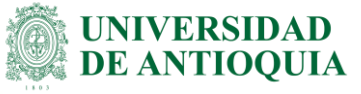

### 2.6. Ingrese el PERÍODO A DECLARAR

• Señale el período a declarar, seleccionando la fecha de inicio: año, mes y día, de clic en aceptar para llevar la información al formulario; en la fecha fin repita el mismo procedimiento: año, mes y día:

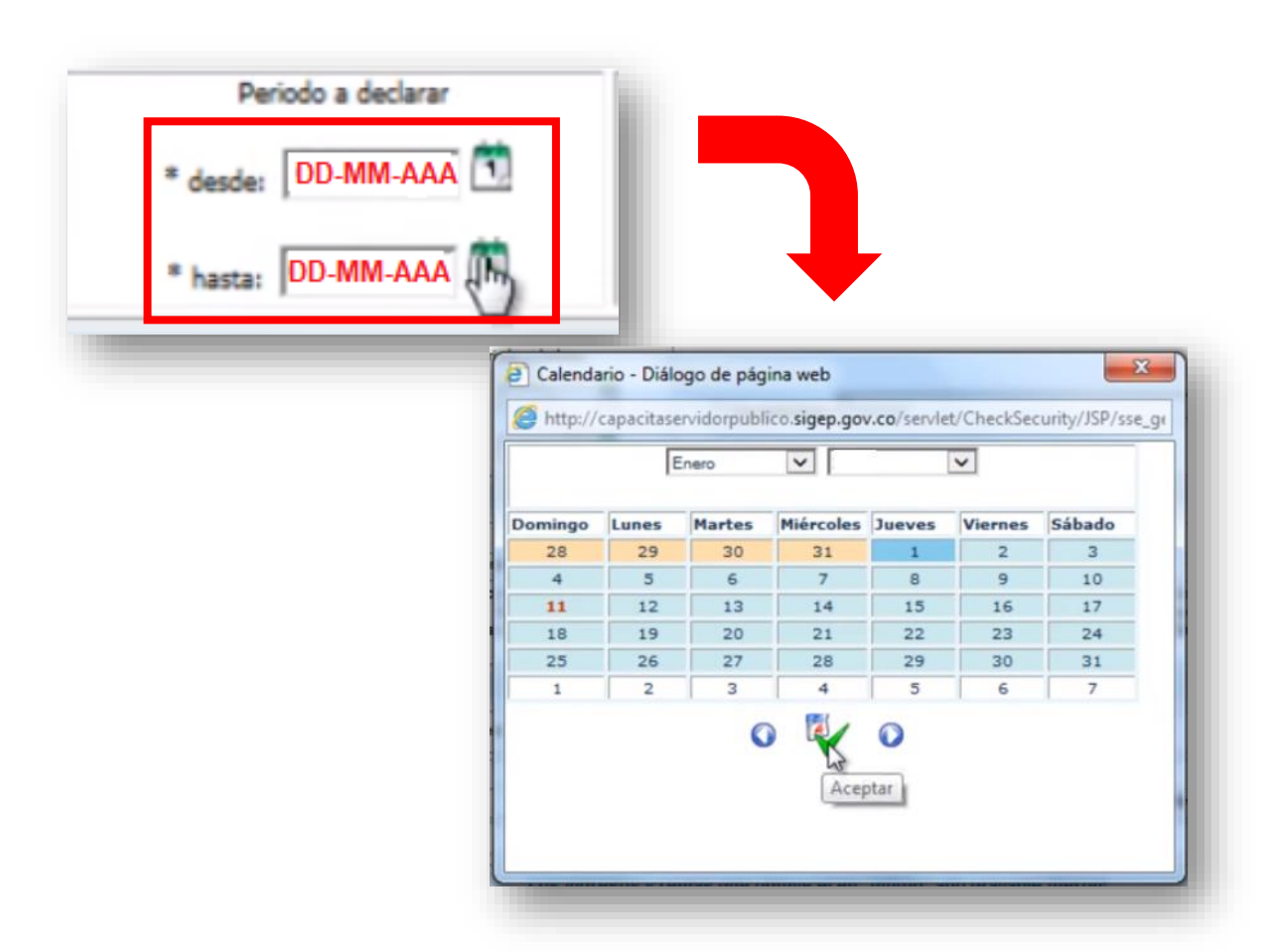

**Nota:** Tenga en cuenta que el período a declarar es desde el primero de enero al 31 de diciembre del año vencido.

### 2.7. Registre información de INGRESOS Y RENTAS

- Ingrese la información de sus ingresos y rentas, cesantías, si hizo uso de ellas y demás ingresos, borrando los ceros que aparecen en los campos del formulario.
- De clic al icono de verificación de color verde (añadir) para guardar la información diligenciada y,

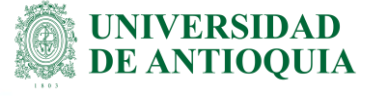

• De clic en el icono de la flecha que indica siguiente.

| ioncepto                                     | Valor |                |
|----------------------------------------------|-------|----------------|
| ialarios y demás ingresos laborales          | \$    | 1,000,000.00   |
| Jesantias e intereses de cesantias recibidos | \$    | 52,000,000.00  |
| Sastos de representación                     | \$    | <u>]0 00</u> × |
| Xtros ingresos laborales                     | \$    | 0.00           |
| Total ingresos laborales                     | \$    | 53,000,000.00  |
| Total ingresos no laborales                  | \$    | 0.00           |
| Total ingresos                               | \$    | 53,000,000.00  |

**Nota:** En este campo ingrese la información del certificado de ingresos y retenciones de la DIAN que expide la entidad en la que labora.

### 2.8. Registre información de los PARIENTES

• La siguiente sección es la información de sus parientes en primer grado de consanguinidad y/o conyugue. Una vez usted haya diligenciado adecuadamente toda la información solicitada de clic en el icono de verificación de color verde-añadir.

#### Importante:

- Recuerde que en la información señalada con un asterisco al costado izquierdo de cada campo del formato es de obligatorio cumplimiento.
- Posteriormente al diligenciamiento de la información, aparecerá un cuadro resumen con la información que usted acaba de consignar, la puede modificar dando clic en el botón <u>Actualizar</u> o si desea la puede borrar con el botón <u>Eliminar.</u>
- Diligencie todas las personas que considere necesarias que cumplan con las condiciones de consanguinidad y parentesco. Los cuadros resumen aparecerán en todas las ventanas al añadir la información solicitada de cada sección. Para continuar de clic en siguiente.

| * Género                         | Masculino Femenino   |   | - 1 |
|----------------------------------|----------------------|---|-----|
| * Primer apellido                | PATAQUIV             |   | - 8 |
| Segundo apellido                 |                      |   | - 8 |
| * Primer nombre                  | FERNANDO             |   | - 1 |
| Otros nombres                    |                      |   | - 8 |
| * Parentesco                     | Padre                | ~ | - 8 |
| o de documento de identificación | Cédula de ciudadania | ~ | - 8 |
| * Número Identificación          | 96325874             |   |     |
| * Fecha nacimiento               | 14-02-2001           |   |     |

## 2.9. Registre información de INGRESOS Y RENTAS NO LABORALES

• La siguiente pantalla es la de otros ingresos y rentas no laborales, diligencie la información requerida.

| * Concepto            | ARRIENDO | I |  |
|-----------------------|----------|---|--|
| * Valor \$            | A        |   |  |
| Descripción actividad |          |   |  |
| * Forma de beneficio  |          |   |  |
|                       | 0 🥪      | 0 |  |

## 2.10. Registre información de CUENTAS CORRIENTES Y/O AHORRO

- En este ítem ingrese la información de cuentas corrientes y/o de ahorro que usted tenga con el saldo a 31 de diciembre del año anterior.
- Al terminar recuerde dar clic en <u>Añadir</u> y clic en siguiente.

UNIVERSIDAD

**DE ANTIOOUIA** 

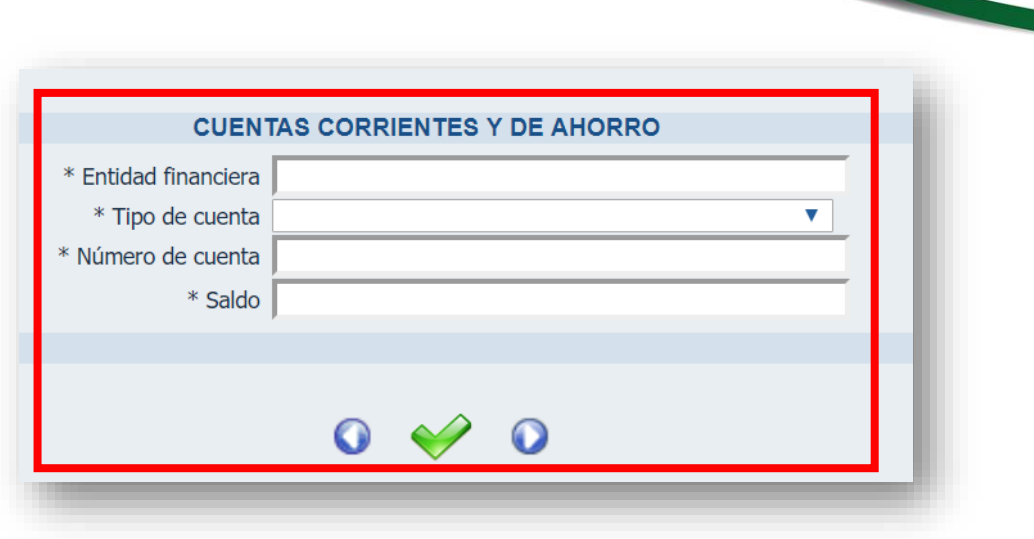

#### **2.11.** Registre información de BIENES PATRIMONIALES

- Diligencie la información con respecto a sus bienes patrimoniales:
  - Tipo de bien: casa, apartamento, automóvil, etc.
  - Identificación del bien: en caso de una casa usted puede señalar el registro inmobiliario o la dirección del bien, en caso de un automóvil usted puede indicar el número de placa o la tarjeta de propiedad, recuerde que el valor a ingresar es el que proviene del avalúo catastral según el impuesto predial en el caso de casas y/o negocios.
- Al terminar recuerde dar clic en <u>Añadir</u> y clic en siguiente.

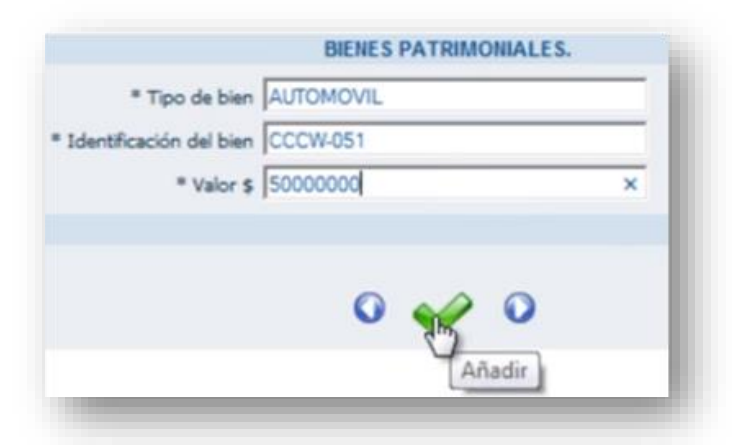

### 2.12. Registre información de ACTIVIDAD ECONÓMICA PRIVADA

• Diligencie la información de actividad económica privada, en el campo detalle de las actividades señale las actividades que realiza de manera privada.

VA-TH-IN-12, Versión: 02 <La impresión o copia magnética de este documento se considera "COPIA NO CONTROLADA". Solo se garantiza la actualización de la documentación en el sitio http://www.udea.edu.co> UNIVERSIDAD DE ANTIOOUIA

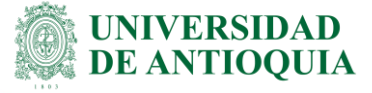

- Forma de participación señale de qué manera participa usted en esta actividad; por ejemplo, socio, miembro, colaborador, propietario, entre otras.
- Al terminar de clic en <u>Añadir</u> y clic en siguiente.

| * Detaile de las actividades |             |   |
|------------------------------|-------------|---|
| * Forma de participación     | COLABORADOR | × |
|                              |             |   |
|                              | O and the   |   |

#### 2.13. Registre información de ACREENCIAS Y OBLIGACIONES

- Consigne los datos de sus acreencias y obligaciones, tales como: deudas a entidades bancarias, personas naturales, tarjetas de crédito, créditos en almacenes, etc.
- En el campo entidad o persona: agregue con quien tiene la acreencia; en concepto: señale de forma concreta el tipo de deuda que tiene con esa persona o entidad y finalmente en saldo ingrese aquel en el que se encontraba la deuda al año pasado.
- Al terminar de clic en <u>Añadir</u> y clic en siguiente.

| Entidad o persona FONDO NACIO<br>Concepto PRESTAMO HIF | NAL DEL AHORRO | _ |
|--------------------------------------------------------|----------------|---|
| * Saldo 150000000                                      |                | × |
| 0                                                      | 1 O            |   |

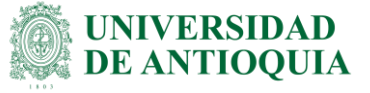

## 2.14. Registre información de PARTICIPACIÓN EN JUNTAS, CONCEJOS, SOCIEDADES Y ASOCIACIONES

- Señale su participación en juntas, entidades o instituciones en calidad de miembro o socio.
- Al terminar de clic en <u>Añadir</u> y clic en siguiente.

| * Entidad o institución | I       |   |  |
|-------------------------|---------|---|--|
| * Calidad de miembro    | MIEMBRO | × |  |
|                         |         |   |  |
|                         |         |   |  |
|                         | -       |   |  |

#### Importante:

- Si usted no cumple alguno de los ítems, llene los campos con NO APLICA y en los valores poner el número cero.
- De esta manera se finaliza el proceso de diligenciamiento de la declaración de bienes y rentas.

#### 2.15. Modificación de declaración de bienes y rentas

 Si después de haber finalizado su declaración de bienes y rentas usted encontró algún error o inconsistencia en la información consignada previamente, la puede modificar a través de la opción modificación de declaración de bienes y rentas que podrá encontrar en el menú desplegable, debajo del título portal del servidor público, el sistema automáticamente arrojará para modificar la última declaración de bienes y rentas que se diligenció.

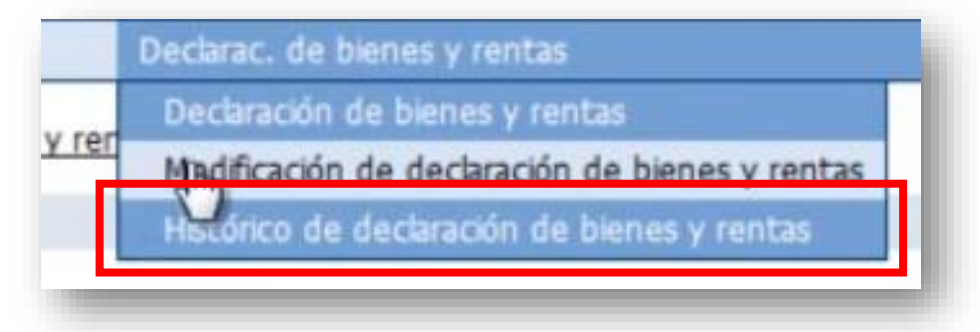

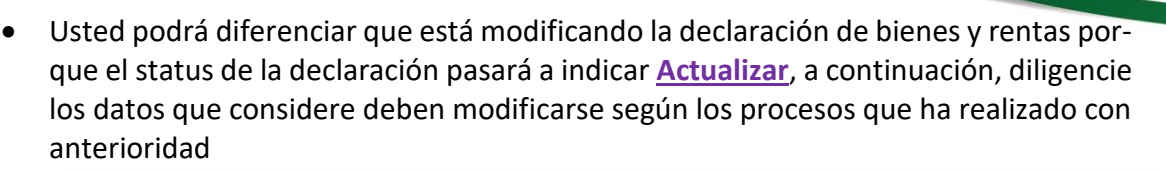

| Los ingresos y rentas que obtuve el en "último" ano gravable fueron:<br>INGRESOS LABORALES. |      |                 |
|---------------------------------------------------------------------------------------------|------|-----------------|
| Concepto                                                                                    | Vak  | or .            |
| Salarios y demás ingresos laborales                                                         | \$   | 456,464.00      |
| Cesantias e intereses de cesantias recibidos                                                | \$   | 284,256,894.00  |
| Gastos de representación                                                                    | \$   | 0.00            |
| Otros ingresos laborales                                                                    | \$   | 0.00            |
| Total ingresos laborai                                                                      | s \$ | 284,713,358.00  |
| Total ingresos no laboral                                                                   | s \$ | 0.00            |
| Total ingress                                                                               | s \$ | 284,713,358.00  |
| Total cuentas comientes \$ 0.00 Total bienes patrimoniales \$ 0.00 Total acree              | cias | \$ 2,000,000.00 |

#### 2.16. Acceso al histórico de declaración de bienes y rentas

Para acceder al histórico de sus declaraciones diríjase al menú desplegable debajo del título **portal del servidor público** y seleccione allí <u>histórico de declaración de bienes y rentas</u>. Una vez allí usted podrá consultar las declaraciones que haya realizado tanto en períodos anteriores como las declaraciones con inconsistencias y corregidas; esto debido a proteger la información que se consigna en el sistema y que el usuario pueda tener evidencia de sus declaraciones y de las correcciones que realiza.

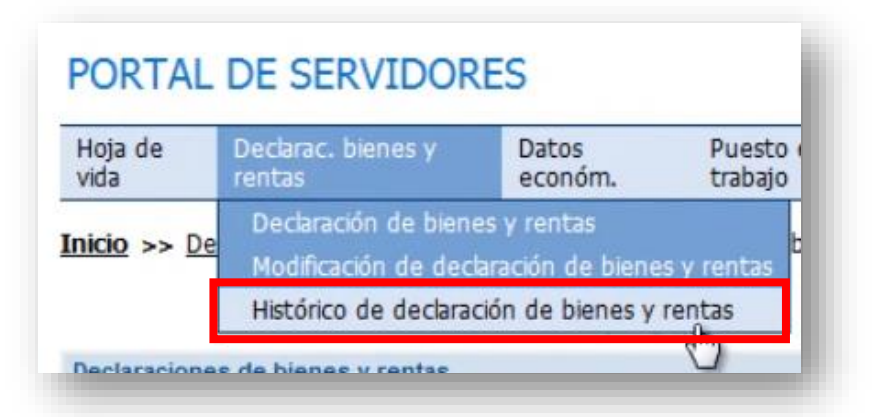

**Nota:** No olvide que todas las declaraciones de bienes y rentas quedan guardadas en el histórico de declaración de bienes y rentas, tanto las corregidas como las antiguas que presentan alguna inconsistencia.

VA-TH-IN-12, Versión: 02 <La impresión o copia magnética de este documento se considera "COPIA NO CONTROLADA". Solo se garantiza la actualización de la documentación en el sitio http://www.udea.edu.co> UNIVERSIDAD

**DE ANTIOOUIA** 

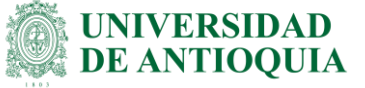

Para <u>consultar los datos</u> consignados en una determinada declaración de <u>clic en la lupa</u> del costado derecho, para <u>imprimir</u> una declaración de <u>clic en la impresora</u>:

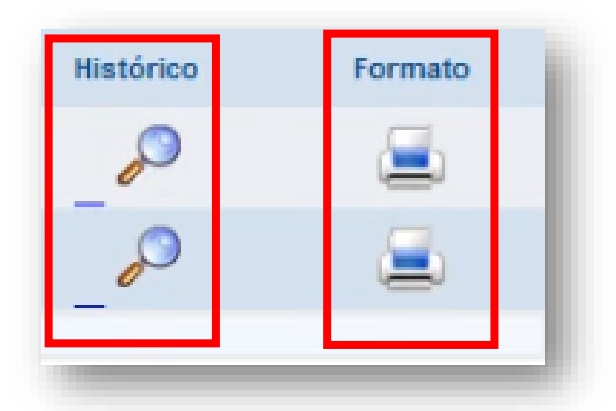

**Nota:** La declaración de bienes y rentas debe ser impresa y firmada para entregar a la oficina de Gestión de la Información Laboral

### 2.17. Salida segura

Si considera que ha diligenciado correctamente el formato de declaración de bienes y rentas y desea terminar, de clic en el icono salida segura, representado por una puerta que encontrara en la esquina superior derecha.

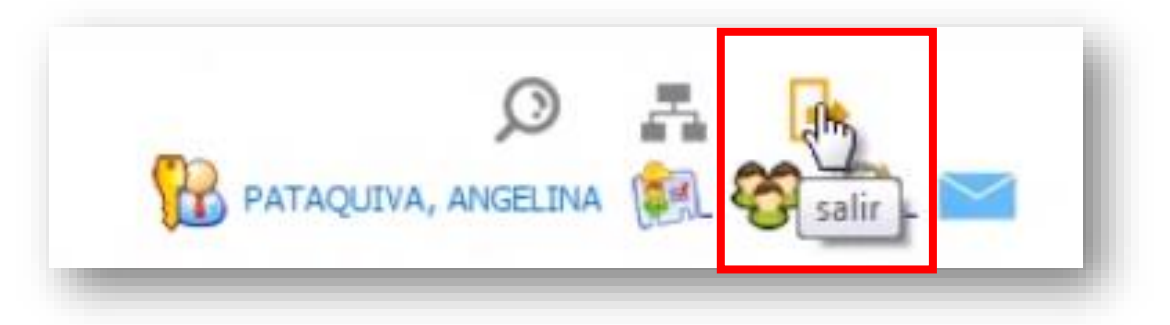

### 2.18. Consultas y asesorías

- Para consultas y asesorías puede comunicarse al teléfono 3344080 extensión 212 o 214.
- Enviar sus inquietudes al correo electrónico: eva\_soportesigep@funcionpublica.gov.co

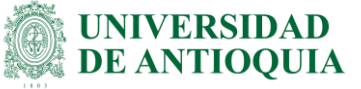

Recuerde que EVA es el espacio virtual de asesoría de la función pública.

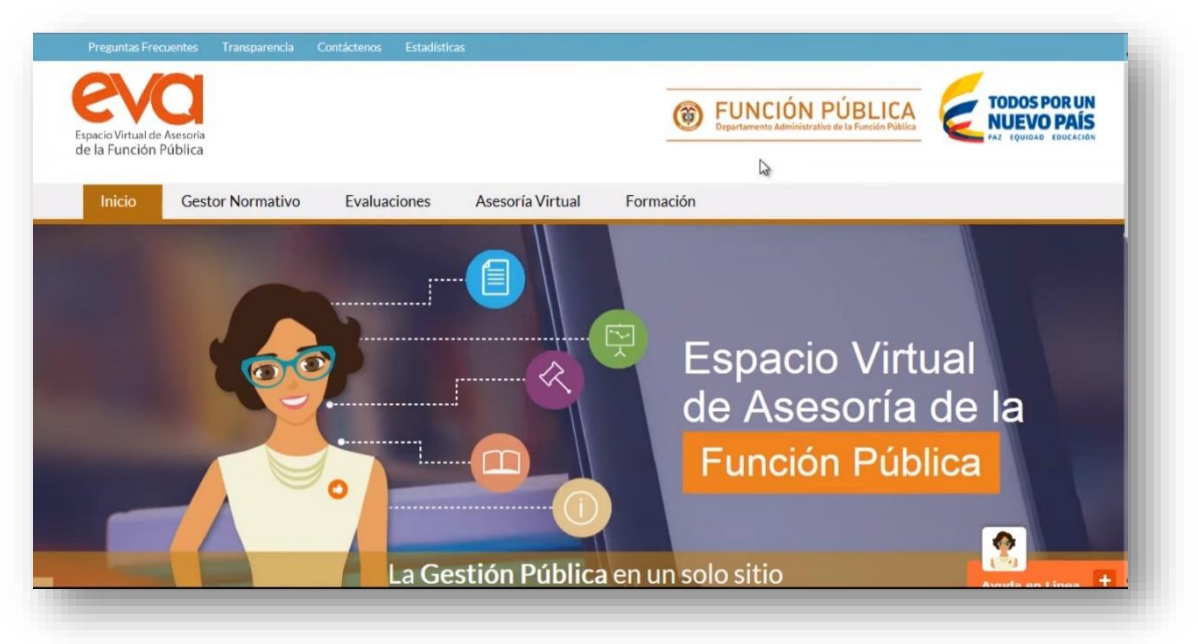

#### 2.19. Importante para tener en cuenta

- El diligenciamiento de la declaración de bienes y rentas en el SIGEP <u>no exime al ser-</u> vidor público, la entrega de este documento en físico y firmado a la División de Talento Humano.
- La Declaración de bienes y rentas es <u>un instrumento sujeto de auditoría</u> por las Contralorías y el Departamento de la función pública.
- Recuerde cada año ingresar una nueva declaración de bienes y rentas, ya que si se va por el campo de modificación la fecha no cambiaría.

## 3. Documentos de referencia

 Función Pública. Video: "Como diligenciar su declaración de bienes y rentas" Disponible en línea: www.youtube.com/watch?v=Jyo1FdO8Abg

## 4. Nota de cambio

#### No aplica para la primera versión.

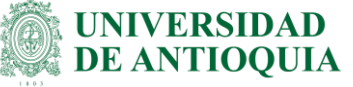

| Elaboró:<br>Óscar Gonzalo Montoya Castro<br>Gestor Administrativo 4<br>Elizabeth Monsalve Monsalve<br>Auxiliar Administrativo - CIS<br>División de Talento Humano | <b>Revisó:</b><br>Hugo Andrés Mera Garzón<br>Profesional 6. Temporal<br>División de Arquitectura de Procesos | <b>Aprobó:</b><br>Oscar Gonzalo Montoya Castro<br>Gestor Administrativo 4.<br>División de Talento Humano |
|----------------------------------------------------------------------------------------------------|----------------------------------------------------------------------------------------------------|----------------------------------------------------------------------------------------------------|
| Fecha:                                                                                                    | Fecha:                                                                                                    | Fecha:                                                                                                   |
| 09-MAR-2021                                                                                                    | 16-MAR-2021                                                                                                  | 16-MAR-2021                                                                                              |